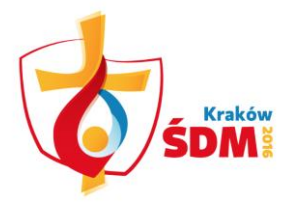

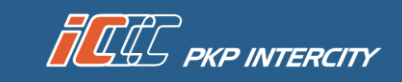

## HOW TO PURCHASE A WYD CRACOW 2016 TICKET?

First, make sure that you are registered as a participant of World Youth Days Cracow 2016 (individually or in a group as part of the registration process at the event organiser's website <u>www.krakow2016.com</u>) and you have your pilgrim number assigned. Go to <u>www.intercity.pl</u> and using the panel on the right, select the "My account" tab

|                                                      | For Passengers For Business   | About Us  | Contrast version EN 🗸                                      |                                      | Buy a ticket                                                                                                   | Season ticket                 |
|------------------------------------------------------|-------------------------------|-----------|------------------------------------------------------------|--------------------------------------|----------------------------------------------------------------------------------------------------|-------------------------------|
| Express InterCi<br>must be purcha                    | ty Premium -<br>ased in advan | the ticke | ets                                                        |                                      | <ul> <li>From</li> <li>To</li> <li>2016-06-15</li> <li>11:27</li> <li>departure</li> <li>My account</li> </ul> | ≎ ≣<br>≎<br>arrival<br>Search |
|                                                      | 2 370 007.<br>•••II           | e         |                                                            | in the second                        | <b>I</b> News and eve                                                                                          | ents                          |
| Express InterCity Premium - at<br>first buy a ticket | World Youth Day               |           |                                                            |                                      |                                                                                                    |                               |
| Site map Grant support                               |                               | -         | INFRASTRUKTURA<br>I SRODOWISKO<br>NARODOWISKIKICA SIDNOSCI | UNIA EUROPEJSKA<br>FUNDUSZ SPÓJNOŚCI | J 19 757 🕑 🛛                                                                                                   | f 🖸 🕨                         |

On the left, find *WYD Cracow 2016 ticket* 

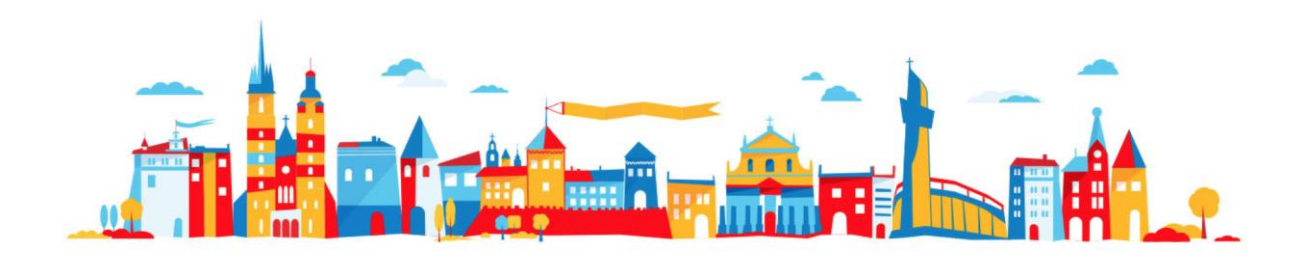

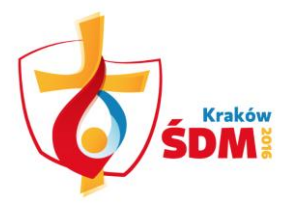

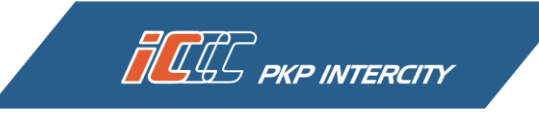

| ······································ | Logging in/registration     Ticket purchase     Payment     Transaction summary                                                                                                    |
|----------------------------------------|----------------------------------------------------------------------------------------------------|
| My tickets                             | WYD Cracow 2016 Ticket                                                                                                    |
| Search your connection                 | 5DM Kraków 2016 (WYD Cracow 2016) ticket is an offer addressed at the pilgrims travelling to the World                                                                                                    |
| Buy season ticket                      | Youth Day. Thanks to such a ticket, you can comfortably and easily reach the venue where the World                                                                                                    |
| Regulations and pricing                | SDM Kraków 2016 includes:                                                                                                    |
| WYD Cracow 2016 Ticket                 | <ul> <li>3 trips to be used for as many as 31 days from 16 July 2016 up to 15 August 2016;</li> <li>travelling using direct TLK and IC trains in class 2;</li> </ul>                                                                                                    |
| Instruction                            | • convenient seat reservation using the elC website;                                                                                                    |
|                                        | <ul> <li>on-line access to the ticket and seat reservation in every situation after logging in the elC account.</li> </ul>                                                                                                    |
| FAQ                                    | <ul> <li>on-line access to the ticket and seat reservation in every situation after logging in the elC account.</li> <li>More information on our offer can be found on this website.</li> </ul>                                                                                                    |
| FAQ<br>Non-registered users<br>service | <ul> <li>on-line access to the ticket and seat reservation in every situation after logging in the elC account.</li> <li>More information on our offer can be found on this website.</li> <li>To use this part of the website, you need to have an elC account and pilgrim code, which is provided by the organiser of the World Youth Day.</li> </ul> |

If you already have an account in the e-IC Internet reservations system, log in. First time on e-IC? Register for free.

| 11:29:20                     | Logging in/registration     Ticket purchase     Payment     Transaction summary                                                                                                    |
|------------------------------|----------------------------------------------------------------------------------------------------|
| My tickets                   | WYD Cracow 2016 Ticket                                                                                                    |
| Search your connection       | SDM Kraków 2016 (WYD Cracow 2016) ticket is an offer addressed at the pilorims travelling to the World                                                                                                    |
| Buy season ticket            | Youth Day. Thanks to such a ticket, you can comfortably and easily reach the venue where the World<br>Youth Day 2016 takes place and see the regions of Poland you are interested in.                                  |
| Regulations and pricing      | ŚDM Kraków 2016 includes:                                                                                                    |
| WYD Cracow 2016 Ticket       | • 3 trips to be used for as many as 31 days from 16 July 2016 up to 15 August 2016;                                                                                                    |
| Instruction                  | travelling using direct LK and IC trains in class 2;     convenient seat reservation using the eIC website;     on-line access to the ticket and seat reservation in every situation after logging in the eIC account. |
| FAQ                          | More information on our offer can be found on this website.                                                                                                    |
| Non-registered users service | To use this part of the website, you need to have an eIC account and pilgrim code, which is provided by the organiser of the World Youth Day.                                                                          |

During registration, you must provide: login (min. 6 characters, letters and digits) and password (min. 8 – max. 15 characters, letters and digits) for the account, your first name and surname, e-mail address, and read the Internet Ticket Sales Terms and Conditions (e-IC Terms and Conditions) and accept it. If you entered everything correctly, press *Continue* 

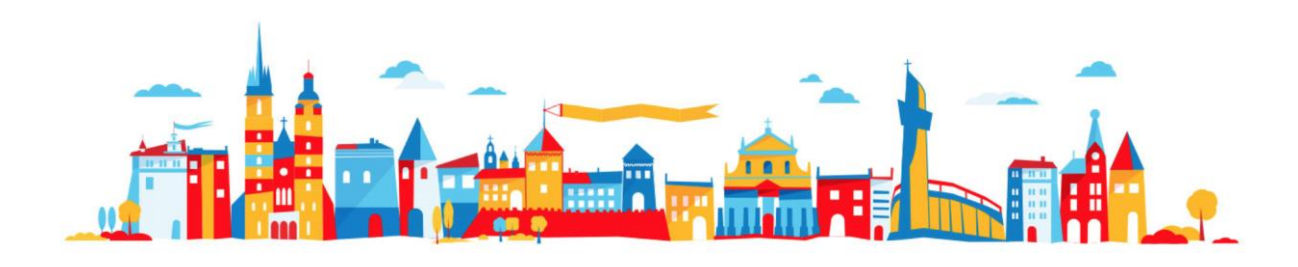

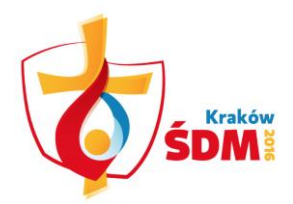

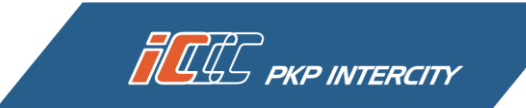

| : 11:29:58              | User data                                                                                                    |
|-------------------------|----------------------------------------------------------------------------------------------------|
| My tickets              | Attention! Fields marked with red asterisk (*) must be filled in.                                                                                                    |
| Search your connection  | Enter the details:                                                                                                    |
| Buy season ticket       | * Login:                                                                                                    |
| Regulations and pricing | * Firstname and sumame:                                                                                                    |
| WYD Cracow 2016 Ticket  | * Password:                                                                                                    |
| Instruction             | The password should consist of 8-15 characters (letters and<br>numbers).                                                                                                    |
| FAQ                     | * Repeat password:                                                                                                    |
| Non-registered users    | * E-mail:                                                                                                    |
|                         | I agree to sending me invoice at the given e-mail address     Getare to have read and accepted the conditions of the <u>Regulations of online ticketing in domestic carriage by PKP INTERCITY</u> Sketige in the Internet ticket sale system voluntarily and any personal data send will be processed by PKP INTERCITY     Sketige in the Internet ticket sale system voluntarily and any personal data send will be processed by PKP INTERCITY     Sketige in the Internet ticket sale system voluntarily and any personal data send will be processed by PKP INTERCITY     Sketige in the Internet ticket sale system voluntarily and any personal data send will be processed by PKP INTERCITY     Sketige in the Internet ticket sale system voluntarily and any personal data send will be processed by PKP INTERCITY     Sketige in the Internet ticket sale system voluntarily and any personal data send will be processed to August 29, 1997     Polish Journal of Laws No. 101, item 26 as an amended and the Internet ticket sale statute for the purpose of ticket purchase,     ensure continuous access to the history of transactions performed or direct marketing of proprietary products and services.     Clients have access to their data and are able to correct them.     Ilearts with no legal capacity are required to gain parental or legal guardian permission.     I agree to PKP INTERCITY S.A. sending me commercial information at the given e-mail address     Continue |

On the next page, check if all the information you provided is correct. If you want to change anything, press *Correct* (you will be redirected to the previous page, where you can make changes). If the data are correct, press Save.

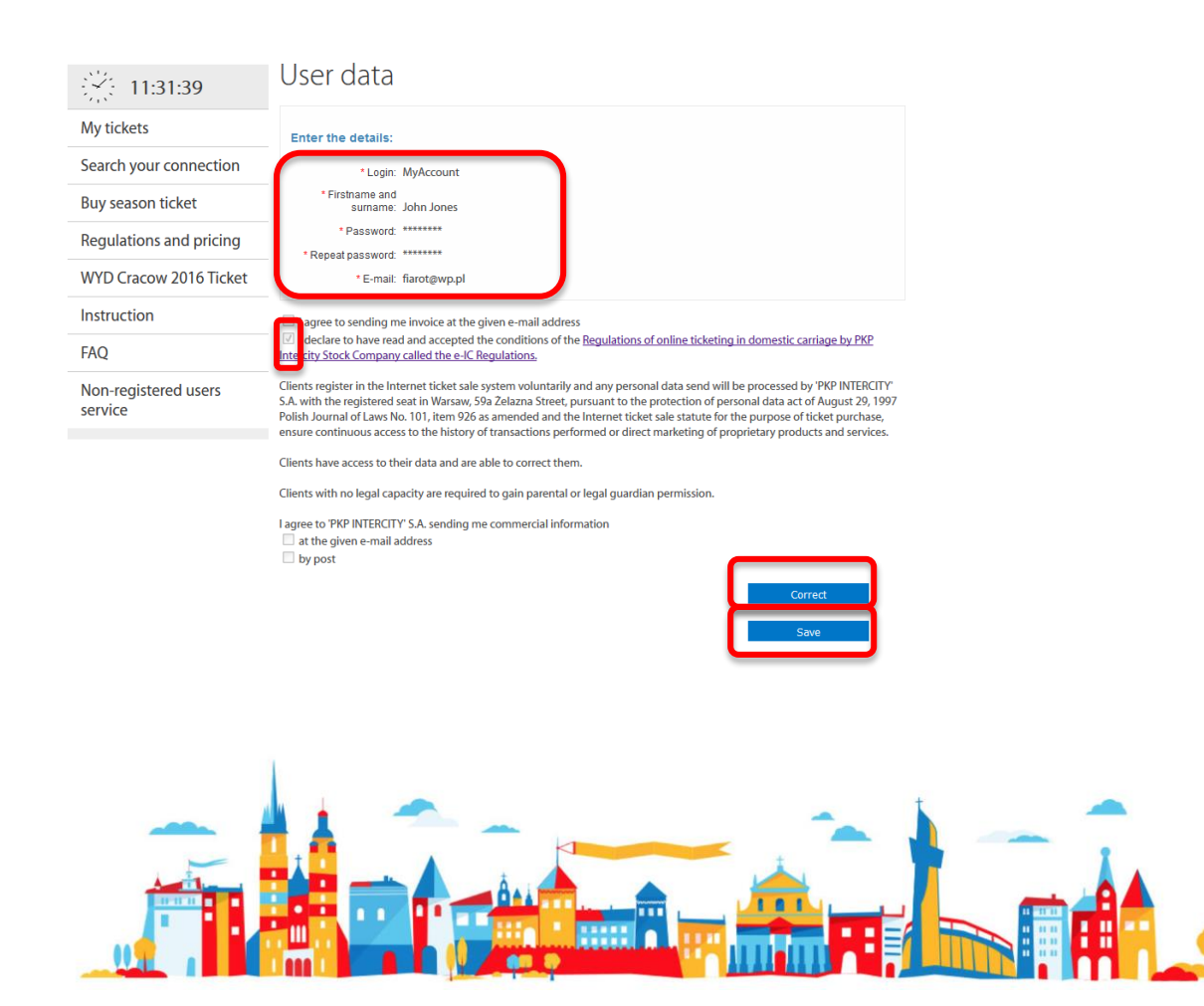

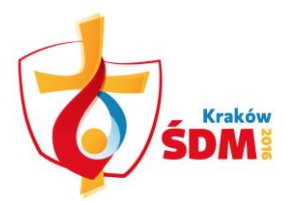

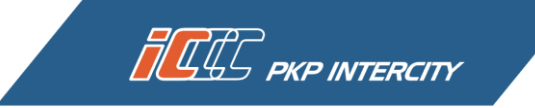

At the end, you will receive information with an instruction to activate your account.

| 11:31:57                     | Information                                                                                                    |
|------------------------------|----------------------------------------------------------------------------------------------------|
| My tickets                   | Your registration was successful. You will receive an activation link in the e-mail address provided during registration. |
| Search your connection       | ок                                                                                                    |
| Buy season ticket            |                                                                                                    |
| Regulations and pricing      |                                                                                                    |
| WYD Cracow 2016 Ticket       |                                                                                                    |
| Instruction                  |                                                                                                    |
| FAQ                          |                                                                                                    |
| Non-registered users service |                                                                                                    |
|                              |                                                                                                    |

After logging in to your account, enter your pilgrim number (if you registered individually) or a group number (if you registered in a group).

| REAL PKP INTERCITY                           | →19757 <sub>-EN</sub>                                                                                                    |
|----------------------------------------------|----------------------------------------------------------------------------------------------------|
|                                              |                                                                                                    |
| :<br>                                        | Logging in/registration     Ticket purchase     Payment     Transaction summary                                                           |
| My tickets                                   | WYD Cracow 2016 Ticket                                                                                                    |
| Search your connection                       | To take advantage of the offer, you must enter your pilgrim code received from the organizer during the                                   |
| Buy season ticket                            | registration as a participant of WYD Cracow 2016. You can register up to 30.06.2016 - all information is<br>milible at many know 2016 com |
| My data                                      |                                                                                                    |
| Change password                              | Pilgrim code                                                                                                    |
| Regulations and pricing                      | enter your pilgrim code Continue                                                                                                    |
| WYD Cracow 2016 Ticket                       |                                                                                                    |
| Instruction                                  |                                                                                                    |
| FAQ                                          |                                                                                                    |
| Non-registered users service                 |                                                                                                    |
| Log out                                      |                                                                                                    |
| INFRASTRUKTURA<br>ISRODOWISKO<br>NADEODWISKO | Rofesska<br>svonosco Biuletyn Informacji Sirk Prawa i obowiązki 🖶 Printview 🐼 Grant<br>support                                            |
| 2014 PKP Intercity S.A.                      | Main Page - Claims and complaints - Polityka bezpieczeństwa - Contact - back on top Site Map                                              |

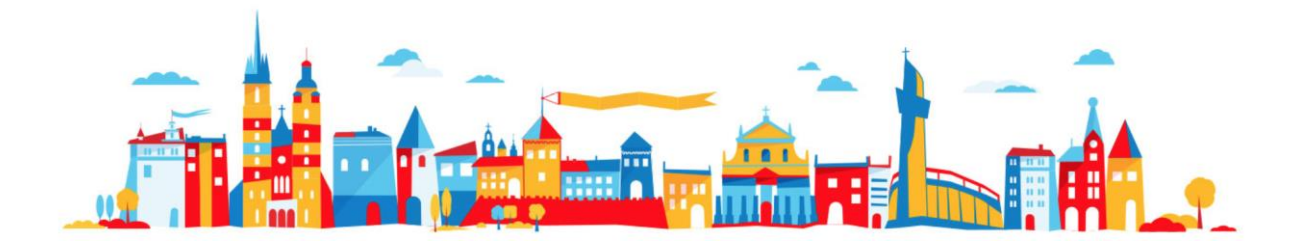

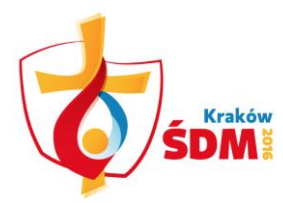

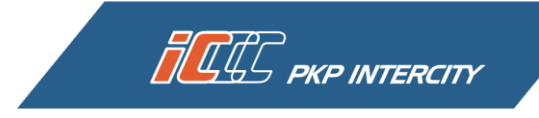

In the next step, enter the number of your photo ID, read the offer terms and conditions, and accept them. If you filled all the fields correctly, press *Buy ticket*.

| CCC PKP INTERCITY       |                                                                                                    | → <b>19 757</b> VEN                                                       |
|-------------------------|----------------------------------------------------------------------------------------------------|---------------------------------------------------------------------------|
|                         |                                                                                                    |                                                                           |
|                         |                                                                                                    |                                                                           |
| N17                     | Logging in/registration     Ticket purchase                                                                    | Payment Transaction summary                                               |
| E∰: 11:33:42            |                                                                                                    |                                                                           |
| My tickets              | WYD Cracow 2016 Ticke                                                                                          | t                                                                         |
| Search your connection  | You can buy the next WYD Cracow 2016 Ticket (Bilet                                                             | ŚDM Kraków 2016) here.                                                    |
| Buy season ticket       | We kindly remind you that WYD Cracow 2016 Ticket                                                               | enables you to travel three times by direct TLK and IC                    |
| My data                 |                                                                                                    | ne parenase date - up to 15 August 2010.                                  |
| Change password         | WYD Cracow 2016 Ticket is valid only in conjunctio                                                             | n with an additional ticket indicating the seat, along                    |
| Regulations and pricing | <ul> <li>with the ID of the passenger whose number is indica</li> </ul>                                        | ited on those tickets.                                                    |
| WYD Cracow 2016 Ticket  | <ul> <li>Below you can see the validity of your WYD Cracow<br/>that will be visible on your ticket.</li> </ul> | 2016 Ticket, as well as automatically completed data                      |
| Instruction             | Ticket valid from 16.07.2016 to 15.08.2016                                                                     |                                                                           |
| FAQ                     | Passenger's name and surname                                                                                   | No. of ID document with photo *                                           |
| Non-registered users    | John Jones                                                                                                    | FYI123456<br>Remember to have an ID with you to present it during control |
| service                 | Pilgrim code                                                                                                   |                                                                           |
| Log out                 | aaa                                                                                                    |                                                                           |
|                         | ☑ I declare that I have read the tariff conditions for WYD Ci                                                  | racow 2016 Ticket.*                                                       |
|                         |                                                                                                    |                                                                           |
|                         |                                                                                                    | 149,00 zł                                                                 |
|                         |                                                                                                    | Buy a ticket                                                              |
|                         |                                                                                                    |                                                                           |
|                         | * Mandatory field                                                                                              |                                                                           |

Select payment method and press Buy and pay.

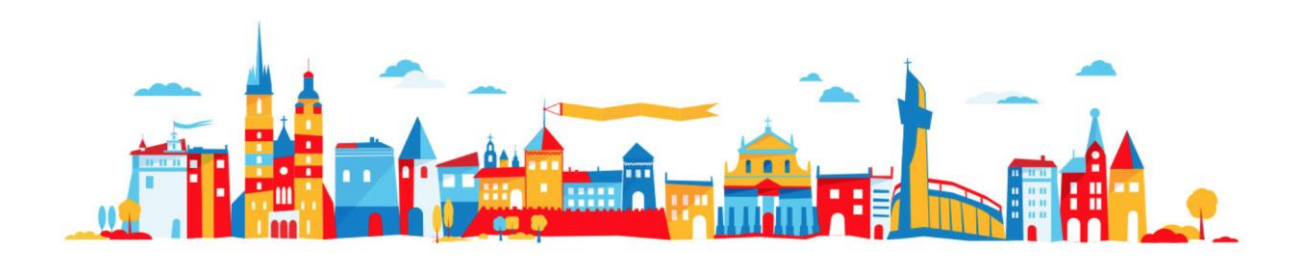

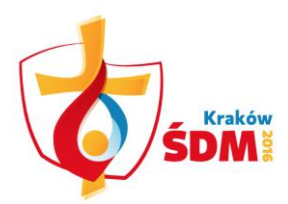

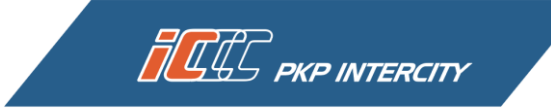

| · 11:33:59                   | Logging in/registration Ticket purchase Payment Transaction summary                                                                                                    |
|------------------------------|----------------------------------------------------------------------------------------------------|
| My tickets                   | Ticket info                                                                                                    |
| Search your connection       |                                                                                                    |
| Buy season ticket            | WYD Cracow 2016 Ticket                                                                                                    |
| My data                      | VALID TICKET CLASS TRAIN PRICE                                                                                                    |
| Change password              | FROM 16-07-2016         WYD CRACOW 2016 TICKET         2         TLK/IC         149,00 zi           TO         15-08-2016         PTU 8% 11,04 zi         PTU 8% 11,04 zi                                                                                                    |
| Regulations and pricing      | Province day                                                                                                    |
| WYD Cracow 2016 Ticket       | Passenger data                                                                                                    |
| Instruction                  | Name and surname: John Jones<br>No. of ID document with photo: FYI123456                                                                                                    |
| FAQ                          | Pilgrim code: aaa                                                                                                    |
| Non-registered users service | Remember! During ticket controls, you are required to show your ID document with photo to the ticket inspector.                                                                                                    |
| Log out                      | Payment options                                                                                                    |
|                              | Credit cards     Credit cards     Credit cards |
|                              | return cancel Buy and pay                                                                                                    |

You will now be redirected to the website of your selected payment operator. Enter all required data and confirm the operation.

|                                       |                                                                                                    | Your online payments                        |
|---------------------------------------|----------------------------------------------------------------------------------------------------|---------------------------------------------|
| Details of the payment                | Enter card details                                                                                       |                                             |
| PKP Intercity<br>Payer:<br>John Jones | Card number Expiration date 01                                                                           | VISA<br>Visa Visa Electron                  |
| Order ID:<br>6821824<br>Description:  | cvv 📄 😧                                                                                                  | Pay>                                        |
| Amount:<br>149,00 PLN                 |                                                                                                    |                                             |
|                                       |                                                                                                    |                                             |
|                                       | I hereby declare that I have read, understood and accept the Terms and Conditions of eService Sp. 2 o.o. | Verified by MasterCard.<br>VISA SecureCode. |

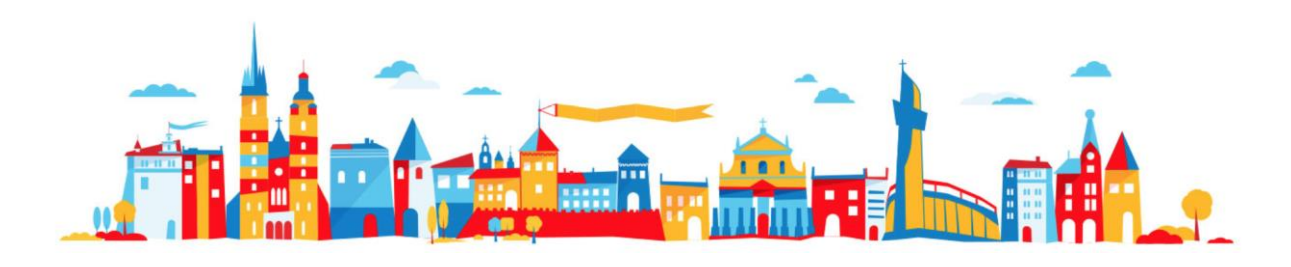

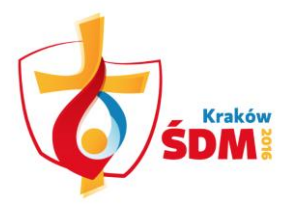

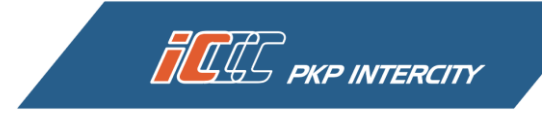

After successfully making the payment you will be redirected to the transaction summary page, where your ticket will be available in a PDF format.

| 11:35:29                     | Logging in/registration Ticket purchase Payment Transaction summary                                                                                                    |
|------------------------------|----------------------------------------------------------------------------------------------------|
| My tickets                   |                                                                                                    |
| Search your connection       | TICKET INTO                                                                                                    |
| Buy season ticket            | The transaction has been completed successfully.                                                                                                    |
| My data                      | 上 eic9884496                                                                                                    |
| Change password              | Download ticket Book a seat                                                                                                    |
| Regulations and pricing      | Attention !!!                                                                                                    |
| WYD Cracow 2016 Ticket       | Please remember to download the additional ticket with seat reservation Please save the pdf file with the ticket on a mobile device, or print out the ticket to show it during ticket control. |
| Instruction                  | - · · · · · · · · · · · · · · · · · · ·                                                                                                    |
| FAQ                          |                                                                                                    |
| Non-registered users service |                                                                                                    |
| Log out                      |                                                                                                    |

Print out your ticket on a white A4 sheet or save it in PDF format on a mobile electronic device (tablet, phone, etc.)

Remember, in order to use the *WYD Cracow 2016* ticket, you must download a free seat reservation for it via the e-IC Internet seat reservation system at www.intercity.pl. You will find out how to do it in the instruction below.

Your ticket is only valid with a seat reservation and together they constitute the set of required documents needed during a ticket control. A ticket without a seat reservation or the photo ID whose number is indicated on the ticket is invalid.

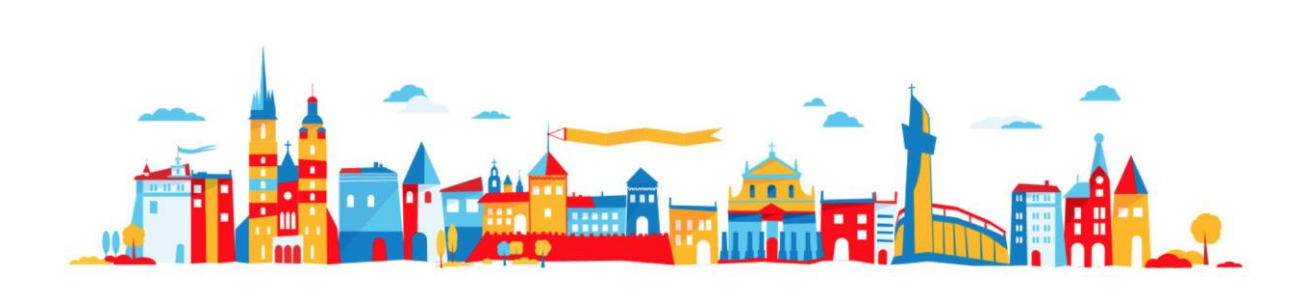

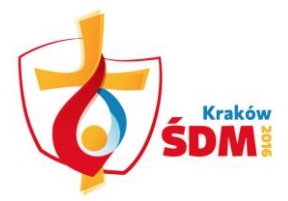

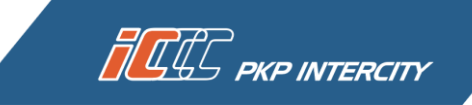

## HOW TO CANCEL A WYD CRACOW 2016 TICKET?

Select the *My tickets* tab in the panel on the left. Find the WYD Cracow 2016 Ticket you wish to cancel. Then click the *Resign* button.

| 11:36:10                     |                         |                                         |                     | <ul> <li>SZCZEC</li> <li>FIC to fi</li> </ul> | CIN to find all connections f                     | rom / to Szczecin              |
|------------------------------|-------------------------|-----------------------------------------|---------------------|-----------------------------------------------|---------------------------------------------------|--------------------------------|
| My tickets                   | Coord                   |                                         |                     | <ul> <li>2013-00</li> <li>Kourala</li> </ul>  | 8 to find transactions made                       | e in August 2013               |
| Search your connection       | Search                  |                                         |                     | <ul> <li>Kowaisi</li> </ul>                   | ki to fina uckets issued in ti                    | ne name of Kowalski            |
| Buy season ticket            |                         |                                         |                     |                                               |                                                   | Search                         |
| My data                      | Awaiting                | Payment                                 | Paid                |                                               | Canceled tickets                                  | Invoice                        |
| Change password              |                         |                                         |                     |                                               |                                                   |                                |
| Regulations and pricing      | Ticket 🖌 🗸              | Train route<br>Train<br>Type of seat    | Depart<br>Ar        | ture 🔺 🗸                                      | Total amount<br>Transaction status<br>Resignation |                                |
| WYD Cracow 2016 Ticket       |                         | .,,,,,,,,,,,,,,,,,,,,,,,,,,,,,,,,,,,,,, |                     |                                               | Payment status 🔺 👻                                |                                |
| Instruction                  | <u>elC9884496</u>       | ТІКЛС                                   | T<br>2              | icket valid<br>from:<br>016-07-16             | 149,00 zł<br>Pajd tickat<br>2016.05.15 11-35      | Print<br>Get                   |
| FAQ                          | Karnet pielgrzyma       | Number of available sea                 | 15:3<br>2           | to:<br>016-08-15                              | Cancel                                            | Invoice<br>Book a seat         |
| Non-registered users service | Please save the attach  | ned ticket in pdf file                  | in your mobile      | device or p                                   | print the purchased ticket                        | in order to present it to a    |
| Log out                      |                         |                                         |                     |                                               |                                                   |                                |
|                              | If you purchase tickets | for international con                   | nections, for a ric | le in sleeper                                 | s or couchettes, you should                       | d print the ticket in order to |
|                              | present it in the paper | form to a conductor o                   | on the train.       |                                               |                                                   |                                |

Your ticket will be cancelled. Confirm the operation by clicking the *Ok* button, and go back to the previous page.

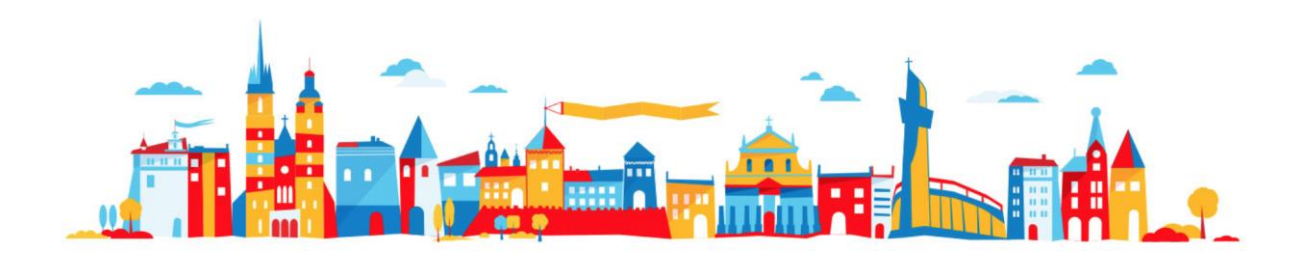

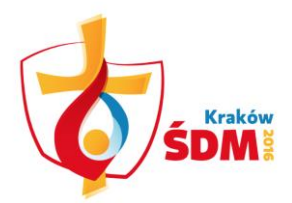

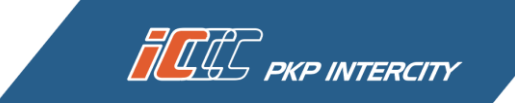

| · 11:38:45                   | Information           | n          |       |                 |            |  |  |
|------------------------------|-----------------------|------------|-------|-----------------|------------|--|--|
| My tickets                   | Booking was cancelled |            |       |                 |            |  |  |
| Search your connection       | ID                    | Departure  | Route | Train<br>Number | Price      |  |  |
| Buy season ticket            | - 0884340             | 2016-08-15 |       | -               | 149,00 PLN |  |  |
| My data                      |                       | 2.100      |       |                 |            |  |  |
| Change password              |                       | L          | ОК    |                 |            |  |  |
| Regulations and pricing      |                       |            |       |                 |            |  |  |
| WYD Cracow 2016 Ticket       |                       |            |       |                 |            |  |  |
| Instruction                  |                       |            |       |                 |            |  |  |
| FAQ                          |                       |            |       |                 |            |  |  |
| Non-registered users service |                       |            |       |                 |            |  |  |
| Log out                      |                       |            |       |                 |            |  |  |
|                              |                       |            |       |                 |            |  |  |

Your ticket has already been cancelled. To receive a refund, click the *Cancelation* button.

| 11:39:01                     |                                                    |                                            |                                              | <ul> <li>SZCZECIN to find all connections fi</li> </ul>                                                                                                    | rom / to Szczecin              |  |  |
|------------------------------|----------------------------------------------------|--------------------------------------------|----------------------------------------------|----------------------------------------------------------------------------------------------------|--------------------------------|--|--|
| My tickets                   |                                                    |                                            |                                              | <ul> <li>EIC to find tickets for express trains</li> <li>2013-08 to find transactions made in August 2013</li> <li>Kowalski to find tickets issued in the name of Kowalski</li> </ul> |                                |  |  |
| Search your connection       | Search                                             | C.                                         |                                              |                                                                                                    |                                |  |  |
| Buy season ticket            |                                                    |                                            |                                              |                                                                                                    | Search                         |  |  |
| My data                      | Awaiting Payment                                   |                                            | Paid                                         | Canceled tickets                                                                                                    | Invoice                        |  |  |
| Change password              |                                                    | ,                                          |                                              |                                                                                                    |                                |  |  |
| Regulations and pricing      | Ticket 🔺 🗸<br>Arrival<br>Type                      | Train route<br>Train<br>Type of seat       | Departure 🔺 🗸<br>Arrival                     | lotal amount<br>Transaction status<br>Resignation                                                                                                    |                                |  |  |
| WYD Cracow 2016 Ticket       |                                                    |                                            |                                              | Payment status 🔺 👻                                                                                                    |                                |  |  |
| Instruction                  | elC9884349<br>Karnet pielgrzyma                    | TLK/IC                                     | Ticket valid<br>from:<br>2016-07-16          | 149,00 zł<br>Daid Galent<br>2016-06-08 12:08                                                                                                    | Cancelation                    |  |  |
| FAQ                          |                                                    |                                            | to:<br>2016-08-15                            | Canceled reservation<br>2016-06-15 11:38                                                                                                    | Print                          |  |  |
| Non-registered users service | Please save the attach<br>conductor on the train.  | ed ticket in pdf fi                        | le in your mobile de                         | vice or print the purchased ticket                                                                                                    | in order to present it to a    |  |  |
| Log out                      | NOTE!                                              |                                            |                                              |                                                                                                    |                                |  |  |
|                              | If you purchase tickets<br>present it in the paper | for international co<br>form to a conducto | onnections, for a ride i<br>or on the train. | in sleepers or couchettes, you should                                                                                                    | d print the ticket in order to |  |  |

After pressing the *Cancelation* button, a window with the following message (exception – see section 6) will appear.

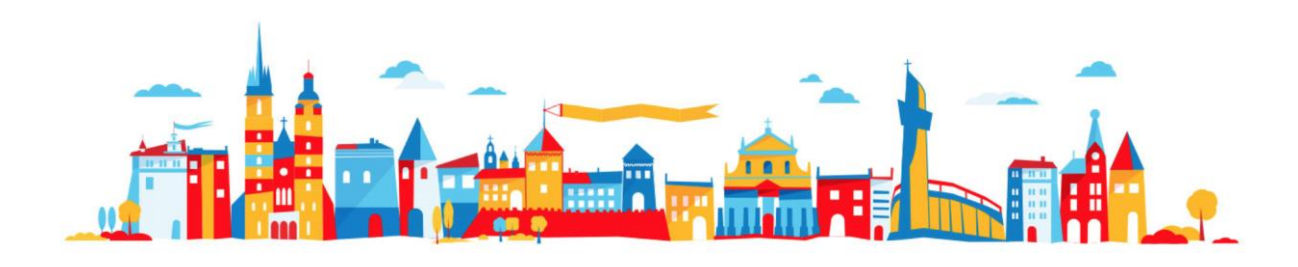

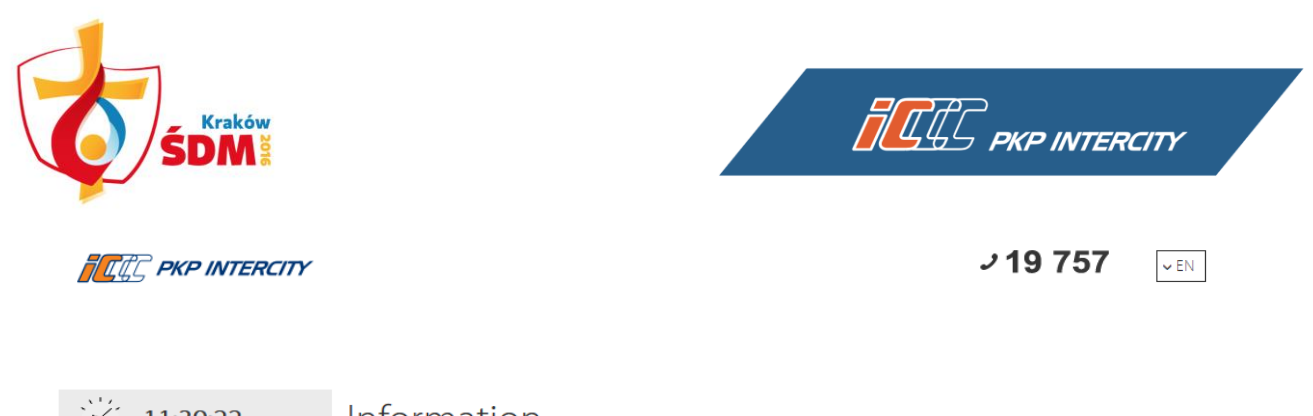

| : 11:39:22                   | Information                                                                         |                                                                                              |                               |           |                  |  |  |
|------------------------------|-------------------------------------------------------------------------------------|----------------------------------------------------------------------------------------------|-------------------------------|-----------|------------------|--|--|
| My tickets                   |                                                                                     | Reimbursed transaction no: eIC9884439 via eService.<br>Amount of the refund: PLN 126,65 PLN. |                               |           |                  |  |  |
| Search your connection       |                                                                                     |                                                                                              |                               |           |                  |  |  |
| Buy season ticket            |                                                                                     |                                                                                              |                               |           |                  |  |  |
| My data                      |                                                                                     |                                                                                              |                               |           |                  |  |  |
| Change password              |                                                                                     |                                                                                              |                               |           |                  |  |  |
| Regulations and pricing      |                                                                                     |                                                                                              |                               |           |                  |  |  |
| WYD Cracow 2016 Ticket       |                                                                                     |                                                                                              |                               |           |                  |  |  |
| Instruction                  |                                                                                     |                                                                                              |                               |           |                  |  |  |
| FAQ                          |                                                                                     |                                                                                              |                               |           |                  |  |  |
| Non-registered users service |                                                                                     |                                                                                              |                               |           |                  |  |  |
| Log out                      |                                                                                     |                                                                                              |                               |           |                  |  |  |
|                              | DEJSKA DI                                                                           | Biuletyn Informacji<br>Publicznej                                                            | Prawa i obowiązki<br>pasażera | Printview | Grant<br>support |  |  |
| © 2014 PKP Intercity S.A.    | Main Page - Claims and complaints - Polityka bezpieczeństwa - Contact - back on top |                                                                                              |                               |           |                  |  |  |

Your cancelled ticket will still be visible in the *My tickets* panel, and the payment will be subcontracted to refund.

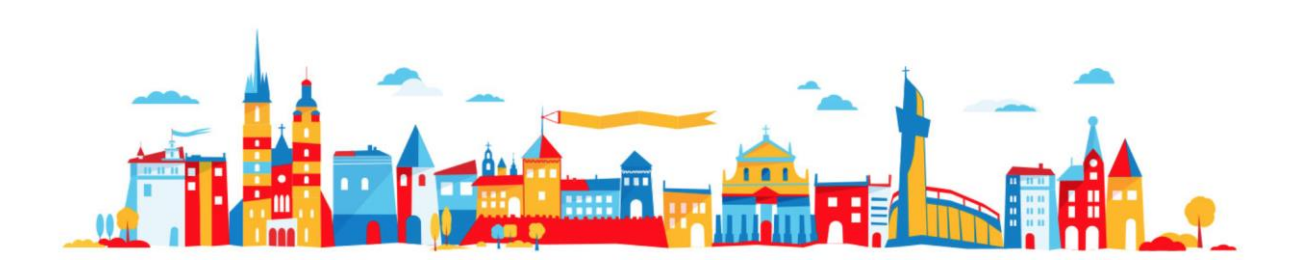

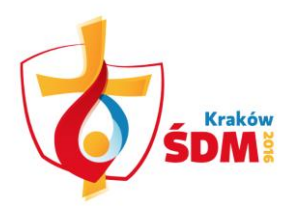

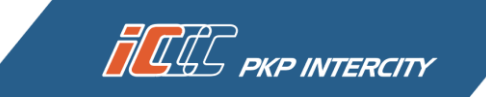

| My tickets                   |                                                             |                                      |                                          | <ul> <li>SZCZECIN to find all connections from / to Szczecin</li> <li>EIC to find tickets for express trains</li> <li>2013-08 to find transactions made in August 2013</li> <li>Kowalski to find tickets issued in the name of Kowalski</li> </ul> |                                  |  |
|------------------------------|-------------------------------------------------------------|--------------------------------------|------------------------------------------|----------------------------------------------------------------------------------------------------|----------------------------------|--|
| Search your connection       | - Search                                                    | h:                                   |                                          |                                                                                                    |                                  |  |
| Buy season ticket            |                                                             |                                      |                                          |                                                                                                    | Search                           |  |
| My data                      | Awaiting                                                    | Payment                              | Paid                                     | Canceled tickets                                                                                                    | Invoice                          |  |
| Change password              |                                                             |                                      |                                          | Tulana                                                                                                    |                                  |  |
| Regulations and pricing      | Ticket 🔺 🗸<br>Arrival                                       | Train route<br>Train<br>Type of seat | Departure 🔺 🗸<br>Arrival                 | Transaction status<br>Resignation                                                                                                    |                                  |  |
| WYD Cracow 2016 Ticket       | - Туре                                                      |                                      |                                          | Payment status 🔺 🗸                                                                                                    |                                  |  |
| Instruction                  | -                                                           | TLK/IC                               | Ticket valid<br>from:                    | 149,00 zł<br>Paid ticket<br>2016-06-08 12:08                                                                                                    | Print                            |  |
| FAQ                          | - <u>elC.9884349</u><br>Karnet pielgrzyma                   |                                      | 2016-07-16<br>to:                        | Canceled reservation<br>2016-06-15 11:38                                                                                                    |                                  |  |
| Non-registered users service |                                                             |                                      | 2016-08-15                               | Commissioned to return<br>2016-06-15 11:39                                                                                                    |                                  |  |
| Log out                      | Please save the attack<br>conductor on the train            | hed ticket in pdf 1<br>n.            | file in your mobile d                    | levice or print the purchased ticke                                                                                                    | t in order to present it to a    |  |
|                              | NOTE!<br>If you purchase tickets<br>present it in the paper | for international c                  | connections, for a ride or on the train. | e in sleepers or couchettes, you show                                                                                                    | uld print the ticket in order to |  |

If the WYD Cracow 2016 Ticket was paid by credit card (eService) but you decided to cancel it the same day, then, after clicking the *Cancelation* button, the following message will appear: *It is not possible to refund a transaction paid via eService which has not yet been booked. Try again later.* This means that the refund will be possible no earlier than on the next day. In such a case, you have to log in to your account the following day and, in the *My tickets* tab, search for the WYD Cracow 2016 Ticket you cancelled and press the *Cancelation* button. The ticket fee will be reimbursed in accordance with the steps described in paragraphs 4 and 5.

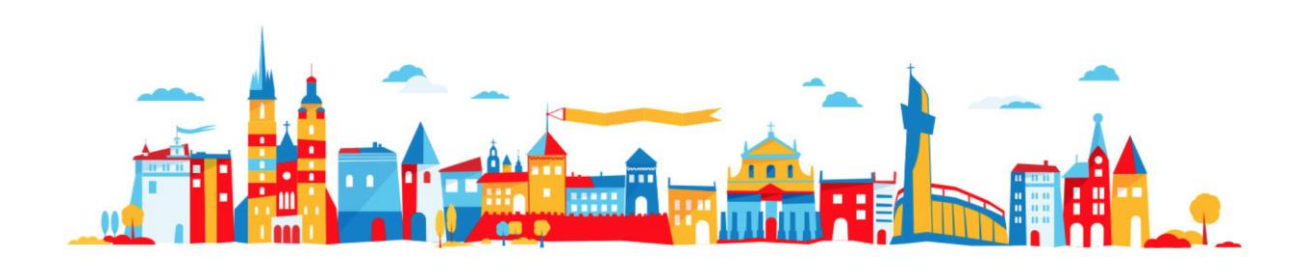